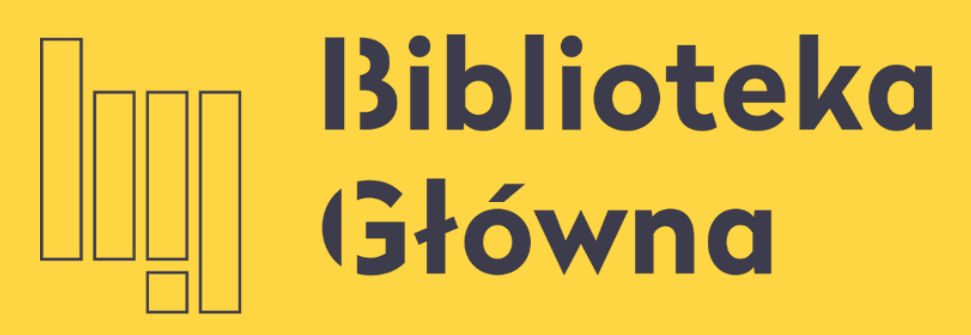

POLITECHNIKA WARSZAWSKA

## Jak założyć konto w PBN

### Politechnika Warszawska

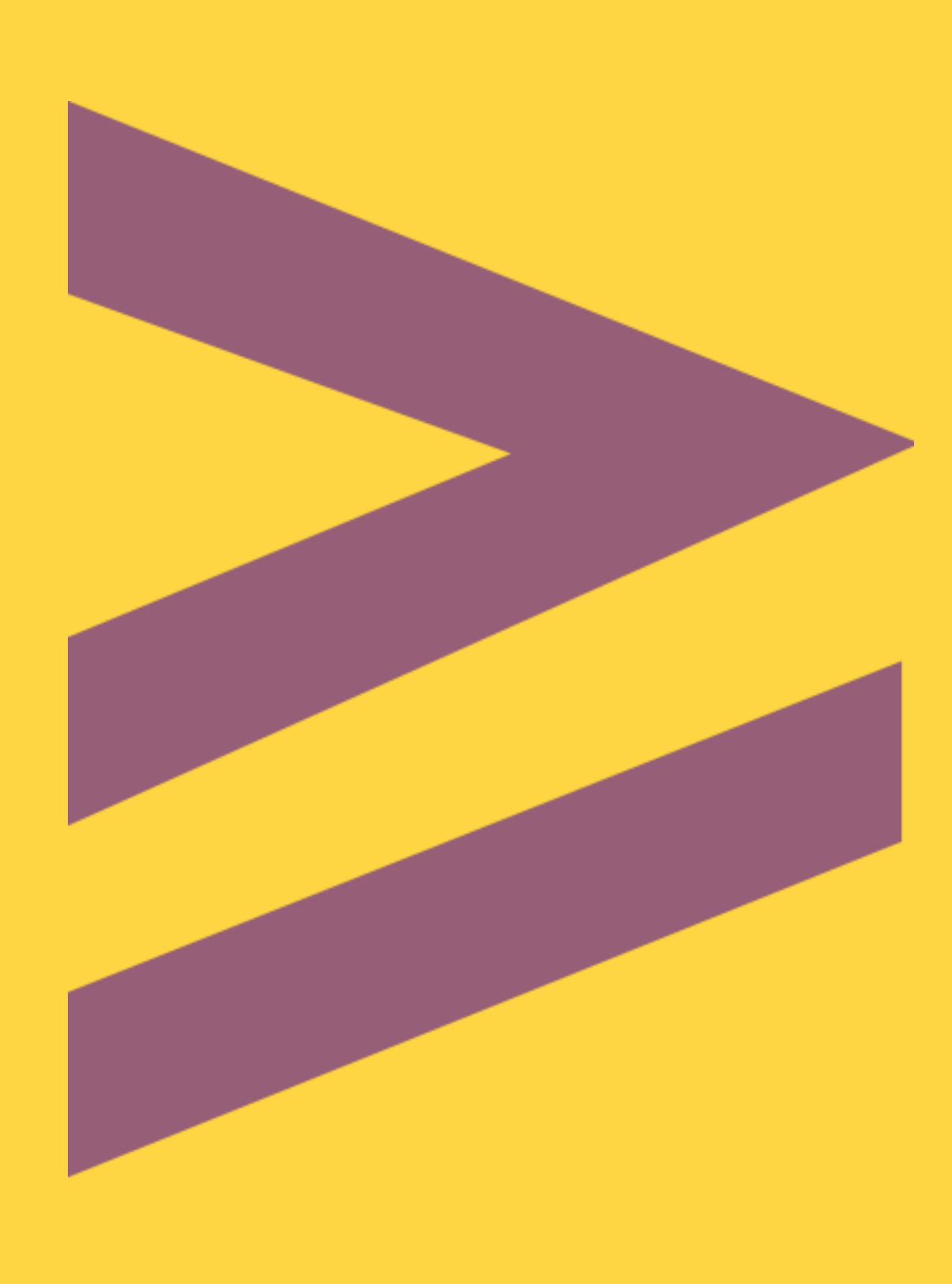

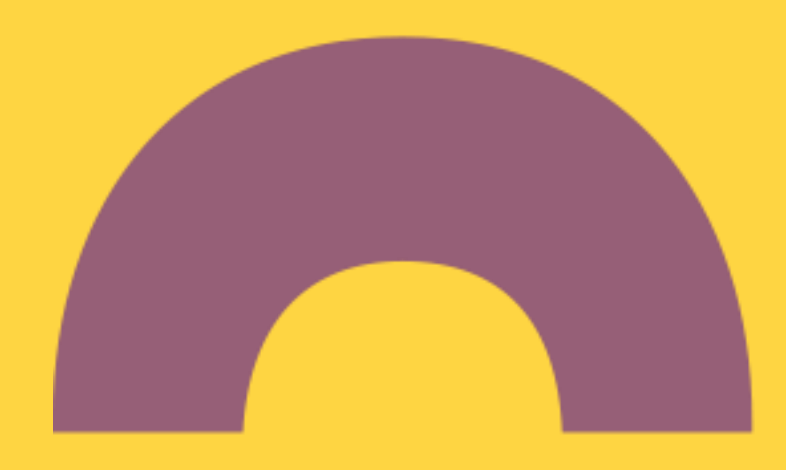

polon<sup>2.0</sup>

## Aby założyć konto w systemie Polska Bibliografia Naukowa wejdź na stronę https://pbn.nauka.gov.pl/, kliknij Załóż konto

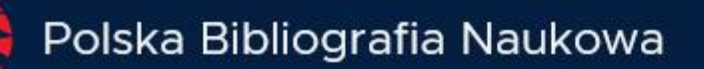

## Witamy na stronie

Informacji o Nauce i Szkolnictwie Wyższym POL-on.

ZALOGUJ SIĘ

ZAŁÓŻ KONTO

### Politechnika Warszawska

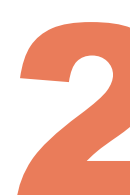

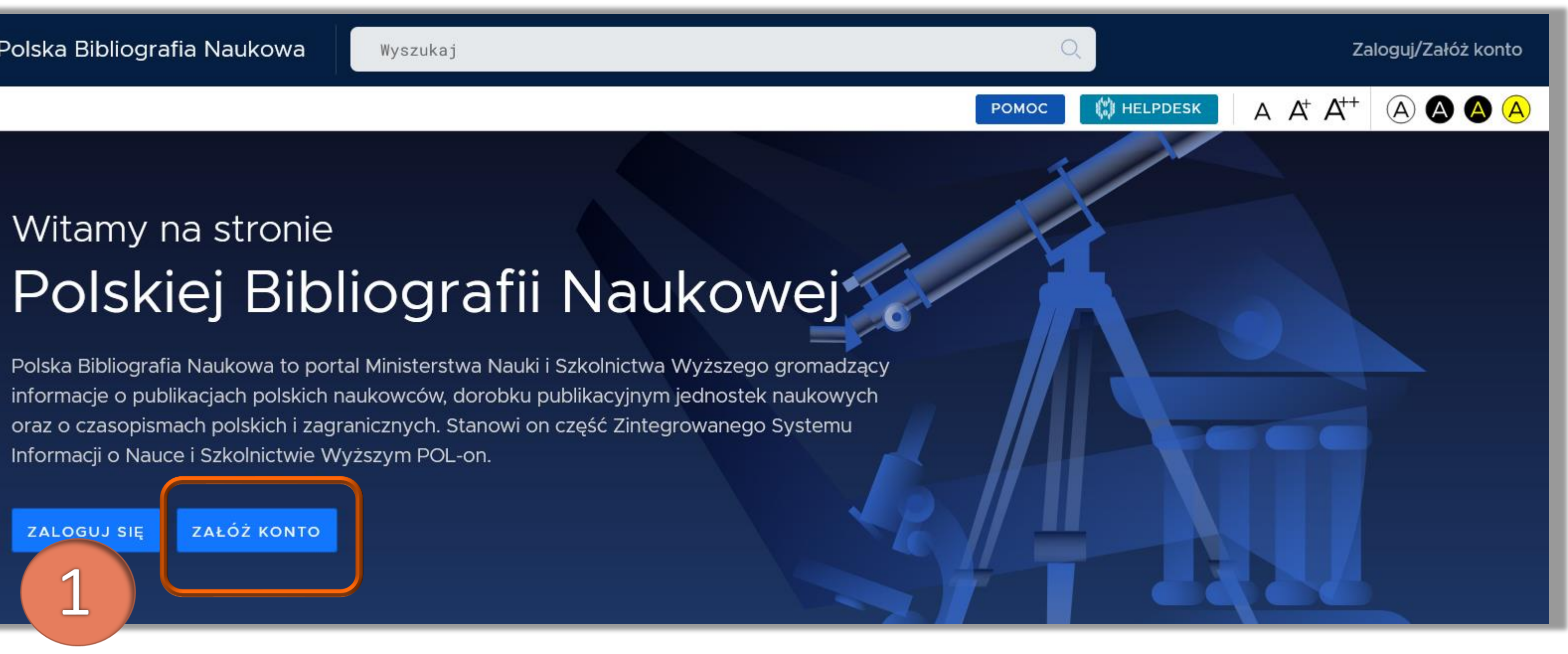

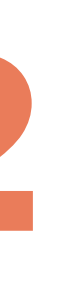

### Wypełnij formularz rejestracyjny. Zwróć uwagę na wymagania odnośnie formułowania hasła. Kliknij Zarejestruj

|                                          | Rejestracja                                             |
|------------------------------------------|---------------------------------------------------------|
|                                          | imię.nazwisko@pw.edu.pl                                 |
|                                          | Imię                                                    |
| 19 19 19 19 19 19 19 19 19 19 19 19 19 1 | Nazwisko                                                |
|                                          | ••••••                                                  |
|                                          | Jakie powinno być has                                   |
|                                          | Akceptuję regulamin serwisu                             |
|                                          | Nie jestem robotem<br>reCAPTCHA<br>Prywatność - Warunki |
|                                          | ZAREJESTRUJ                                             |
|                                          | Masz już konto? Zaloguj się                             |

Politechnika Warszawska

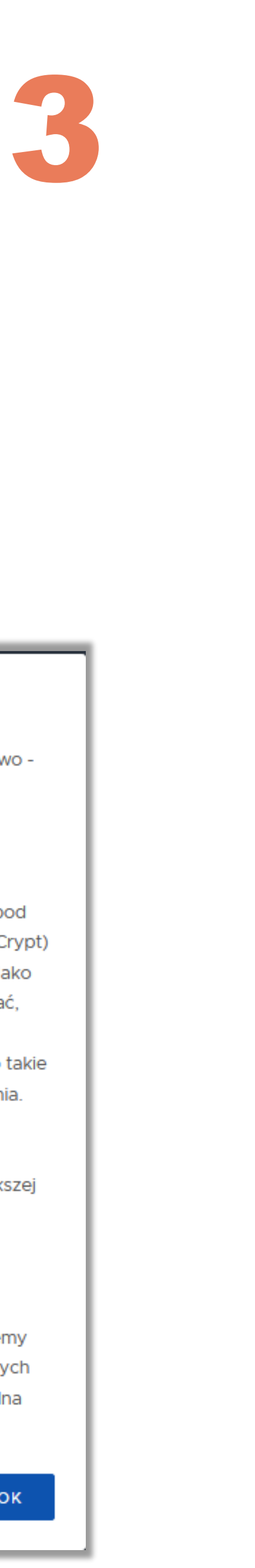

### Bezpieczne hasła

W systemie Polskiej Bibliografii Naukowej dbamy o Twoje bezpieczeństwo dlatego posiadamy konkretne wymagania co do haseł.

### Jakie powinno być hasło?

Silne hasło powinno być bardzo długie (oraz przetrzymywane w bazie pod postacią bezpiecznego hasha - w tym celu wykorzystujemy algorytm BCrypt) oraz unikalne - nie powinieneś go wykorzystywać w innych serwisach. Jako że jesteśmy świadomi że długie hasła alfanumeryczne trudno zapamiętać, system PBN wymaga hasła złożonego z przynajmniej czterech 4-ro literowych słów oddzielonych od siebie spacjami. To powoduje że hasło takie będzie bardzo bezpieczne, ale też powinno być prostsze do zapamiętania. Przykładem takiego hasła może być:

mała kura biega przed domem

Polska Bibliografia Naukowa przyjmuje też zwykłe hasła o długości większej niż 24 znaki.

### Jak mam zapamiętać to hasło?

Wszyscy wiemy, że zapamiętywanie haseł jest trudne. Dlatego sugerujemy skorzystanie z wbudowanych w przeglądarki menedżerów haseł lub innych programów służących do przechowywania ich, takich jak KeePass (lokalna baza haseł) czy serwisów online takich ja LastPass czy 1Password.

o aktywacje konta

### Masz wiadomość!

Wysłaliśmy do Ciebie wiadomość e-mail z dalszymi instrukcjami. Jeżeli nie możesz jej znaleźć, sprawdź skrzynkę na spam.

### Politechnika Warszawska

PRZEJDŹ DO LOGOWANIA

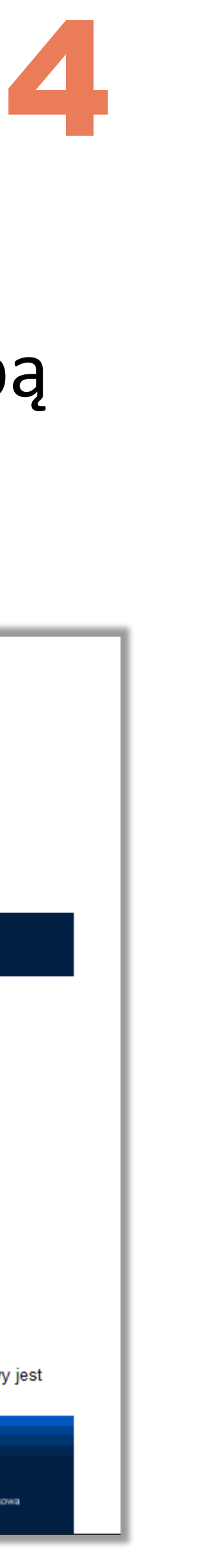

### Na adres e-mail podany w trakcie rejestracji zostanie wysłana wiadomość z prośbą

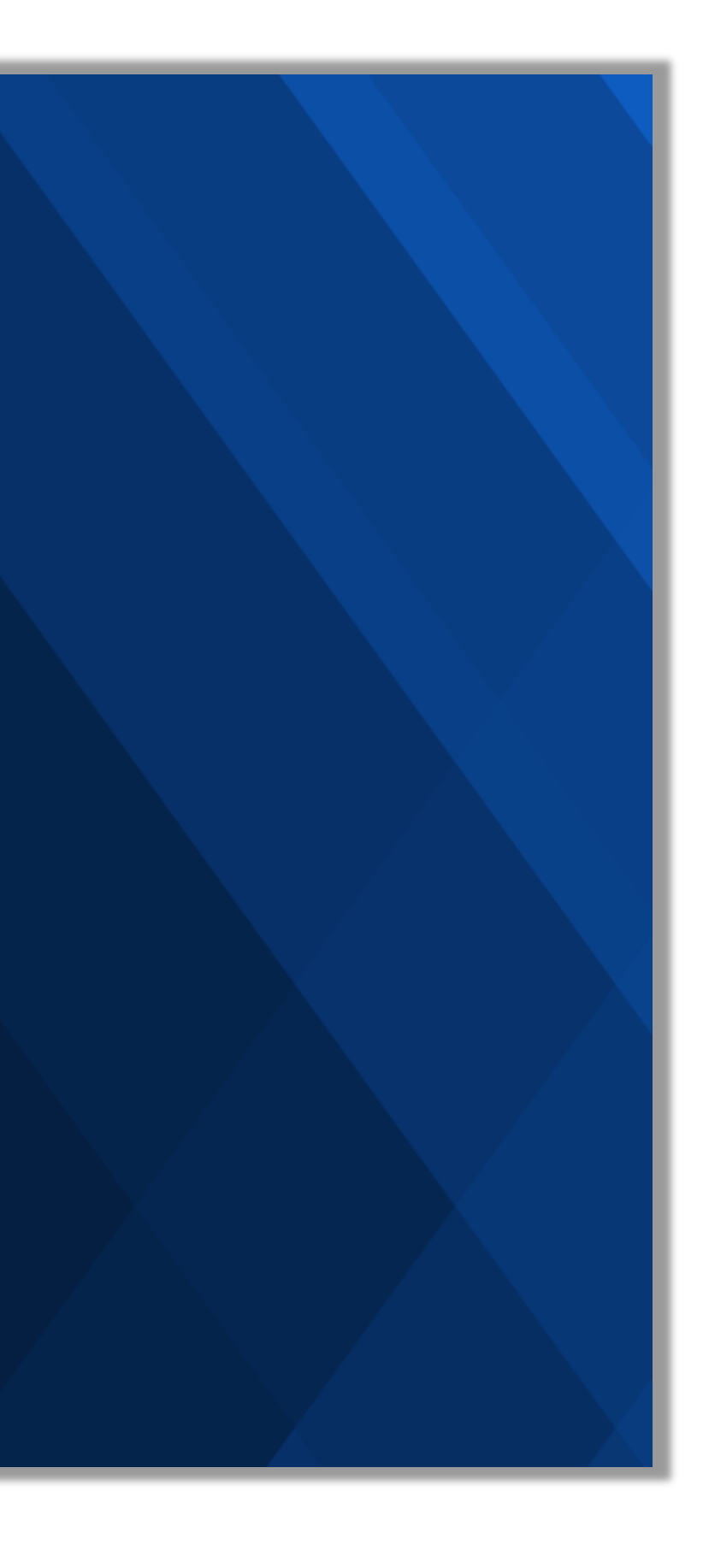

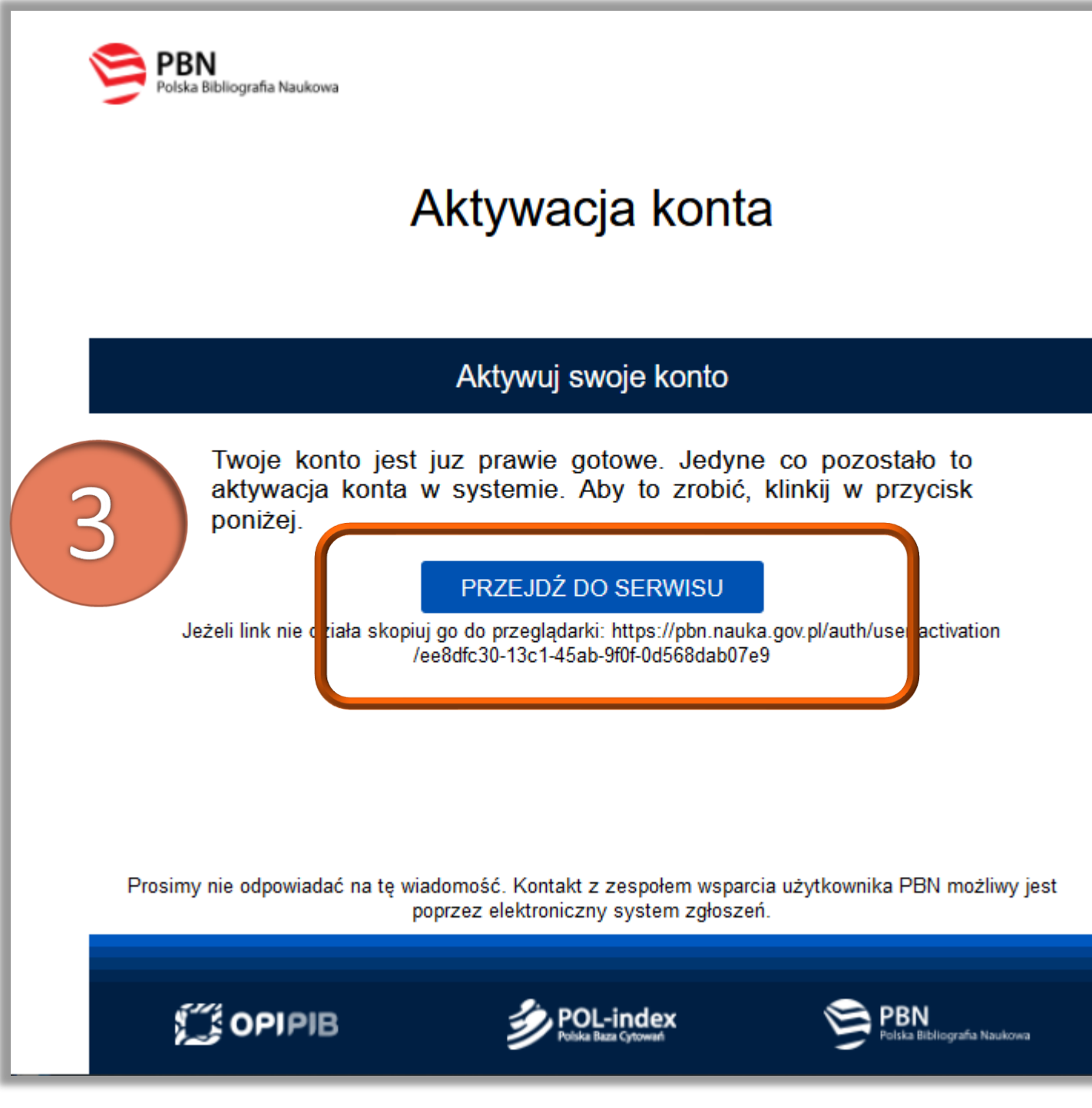

## Po aktywowaniu konta, możesz już logować się do systemu PBN. Kliknij Przejdź do

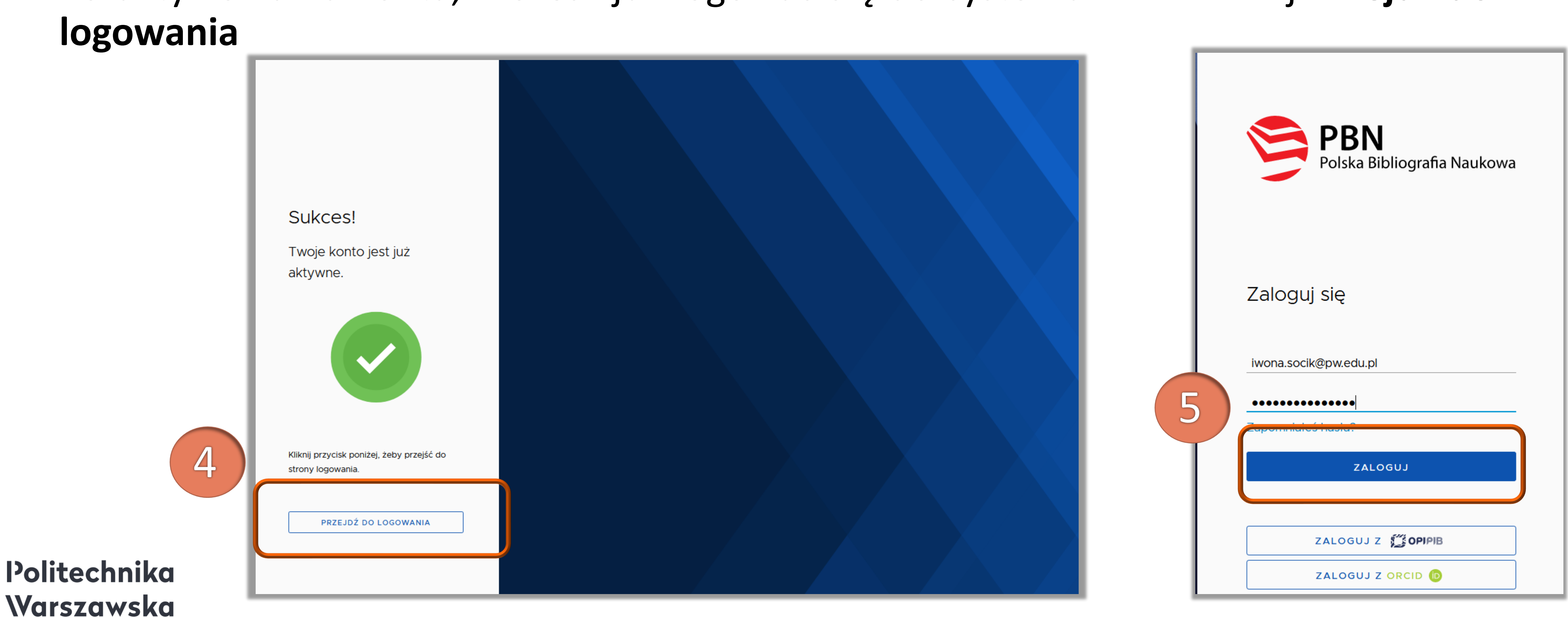

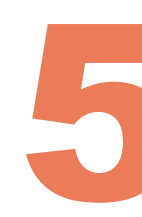

## Przy pierwszym logowaniu system od razu daje możliwość powiązania konta PBN z kontem ORCID i POL-on

Więcej w prezentacji J kontami ORCID i POL-on

Politechnika Warszawska

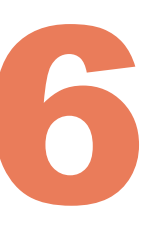

## Więcej w prezentacji Jak powiązać konto PBN z

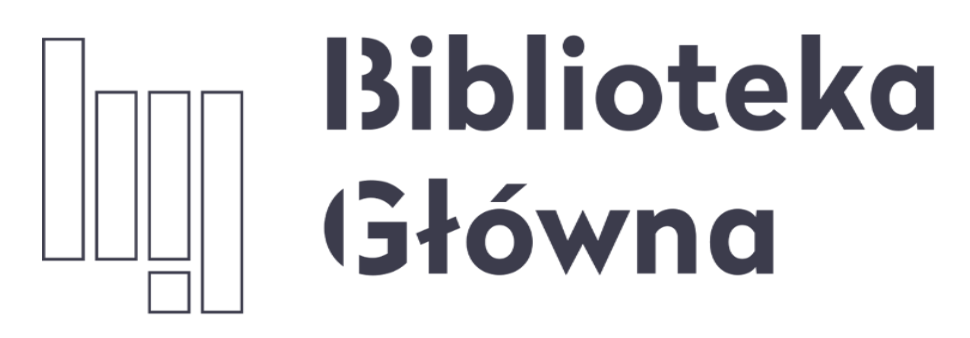

POLITECHNIKA WARSZAWSKA

Politechnika Warszawska

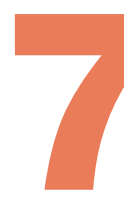

## Jeżeli masz dodatkowe pytania skontaktuj się z nami repozytorium.bg@pw.edu.pl lub z zespołem helpdesk PBN za pośrednictwem systemu zgłoszeń

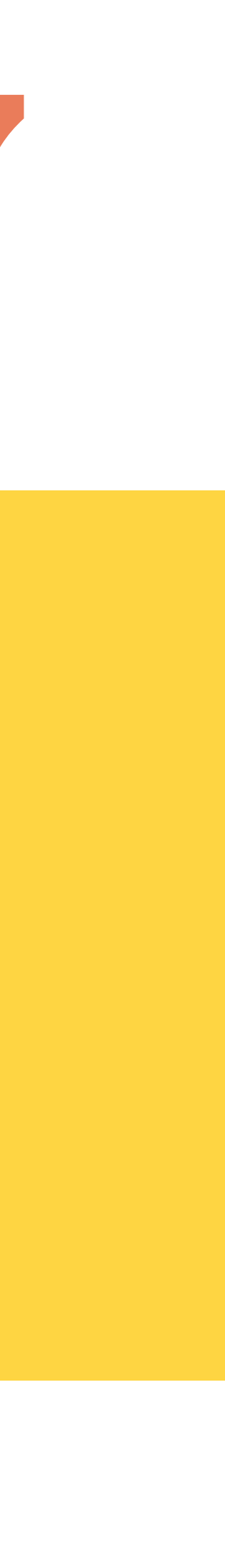